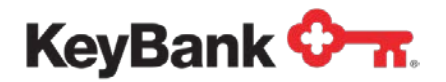

# Key Accounts Manager User Guide

Revised (10/17)

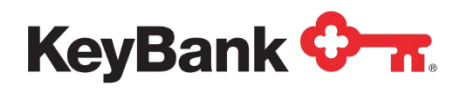

# **Table of Contents**

|                                                     | Page |
|-----------------------------------------------------|------|
| 1. Key Accounts Manager Overview                    | 3    |
| 1.1 Industry and State Availability                 | 4    |
| 1.2 Support                                         | 6    |
| 2. Sub-account Set-up                               | 6    |
| 2.1 Set-up Fields                                   | 6    |
| 3. Reporting                                        | 8    |
| 3.1 Available Reports                               | 9    |
| 3.2 Understanding Your Key Accounts Manager Reports | 9    |
| 3.3 Understanding Life-Care and Non-Profit Reports  | 12   |
| 4. Funds Transfers                                  | 15   |

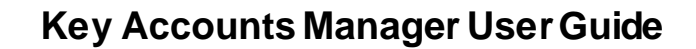

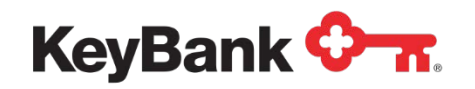

# 1. Key Accounts Manager Overview

Key understands the importance of providing you with clear, easy to follow steps to set up your sub-accounts. The Key Account Manager (KAM) solution segregates client escrow funds into separate sub-accounts, each clearly identified by a unique account number, as well as your social security number or taxpayer ID number. Each sub-account is also linked to a single master account for disbursements.

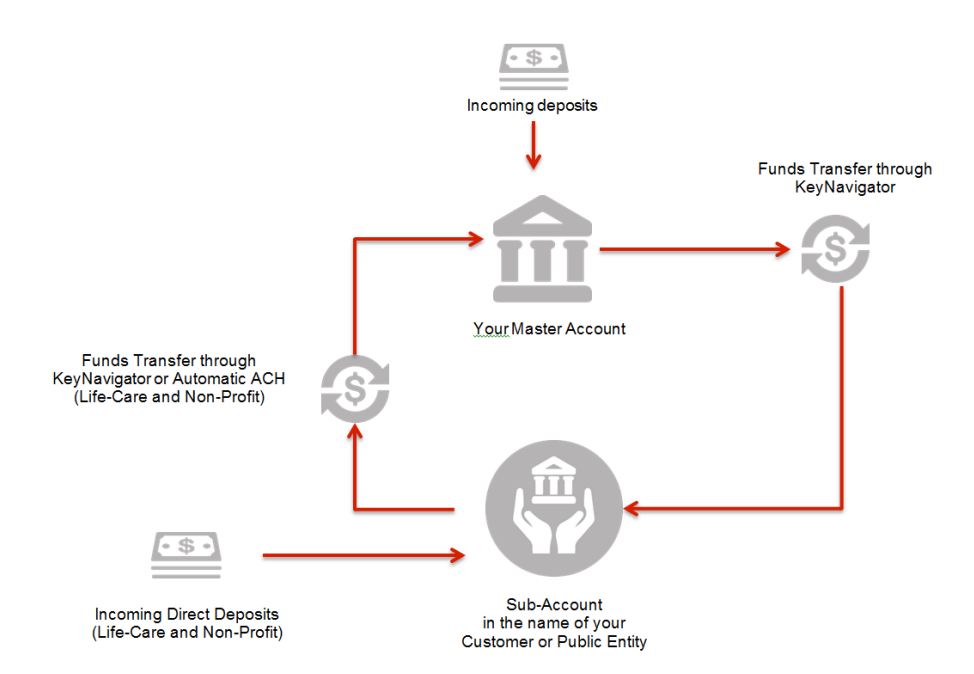

To further simply the process, you will receive a monthly summary report via KeyNavigator, our 24-hour internet based delivery channel. This report clearly describes all sub-account transaction activity and delivers the detail you need to reconcile efficiently and accurately.

You will also be mailed 1099s for sub-accounts with an accrued interest of \$10 or more per year. Key Accounts Manager is backed by a dedicated support team, so you will have access to the answers you need, leaving any guesswork behind.

With Key Accounts Manager, you will also enjoy the convenience of spending less time on bookkeeping and paperwork, while you enjoy the added value of earning a competitive money market rate of interest on all of your sub-account balances.

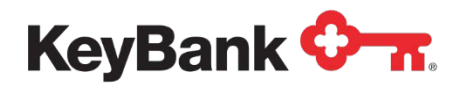

# 1.1 Industry and State Availability

Key Accounts Manager is available only for use in specific industries and for specific purposes.

| Key Accounts Manager Version | Industry                                                                                                |
|------------------------------|----------------------------------------------------------------------------------------------------|
| Rental Security              | Property owners and<br>management companies, for<br>handling security deposits,<br>including:           |
|                              | <ul><li>Apartments</li><li>Storage units</li></ul>                                                      |
| Life-care                    | Facilities that offer life-care, including:                                                             |
|                              | <ul> <li>Nursing homes</li> <li>Extended care facilities</li> <li>Assisted living facilities</li> </ul> |
| Attorney Escrow              | Legal firms as trustee, including:                                                                      |
|                              | <ul><li>Estates and trusts</li><li>Court settlements</li></ul>                                          |
|                              | NOT IOLTA/IOTA                                                                                          |
| Real Estate Escrow           | <ul><li>For managing escrowed funds for real estate construction:</li><li>Title companies</li></ul>     |
|                              | Real estate developers                                                                                  |
| Pre-Need and Funeral Trust   | Funeral Service Providers                                                                               |
| Family Self Sufficiency      | Public Housing Authorities                                                                              |
| Non-Profit                   | Non-profit Organizations                                                                                |
| Public                       | Government Entities                                                                                     |

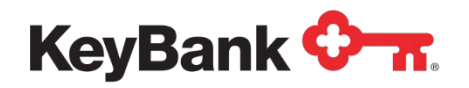

# Key Accounts Manager User Guide

Based on state laws and regulations, Key Accounts Manager can only be offered in certain states. The following grid shows Key Accounts Manager Version availability by state.

|             | Rental<br>Security | Life-care | Attorney<br>Escrow | Real<br>Estate<br>Escrow | Pre-Need<br>& Funeral<br>Trust | Non-<br>Profit | Family<br>Self-<br>Sufficiency | Public |
|-------------|--------------------|-----------|--------------------|--------------------------|--------------------------------|----------------|--------------------------------|--------|
| Alaska      |                    | Х         | Х                  | Х                        |                                | Х              | Х                              | Х      |
| Arizona     |                    | Х         |                    |                          |                                | Х              |                                |        |
| Colorado    | Х                  | Х         | Х                  | Х                        |                                | Х              | Х                              | Х      |
| Connecticut |                    |           | Х                  | Х                        |                                | х              | Х                              | *      |
| Idaho       | Х                  | Х         | Х                  | Х                        |                                | Х              | Х                              | Х      |
| Indiana     | Х                  | Х         | Х                  | Х                        |                                | Х              | Х                              | *      |
| Kentucky    | Х                  | Х         | Х                  |                          | Х                              | Х              | Х                              | *      |
| Maine       | Х                  | Х         | Х                  | Х                        |                                | Х              | Х                              | *      |
| Michigan    | Х                  | Х         | Х                  | х                        |                                | х              | Х                              | *      |
| New York    | Х                  | Х         | Х                  | Х                        | Х                              | х              | Х                              | *      |
| Ohio        |                    | х         | Х                  | х                        |                                | х              | Х                              | *      |
| Oregon      | Х                  | Х         | Х                  | Х                        |                                | Х              | Х                              | Х      |
| Utah        | Х                  | Х         | Х                  | Х                        |                                | Х              | Х                              | Х      |
| Vermont     | Х                  | Х         | Х                  | х                        |                                | х              | Х                              | *      |
| Washington  | Х                  | Х         | Х                  | Х                        |                                | Х              | Х                              | *      |

\* Contact your Payments Advisor for availability.

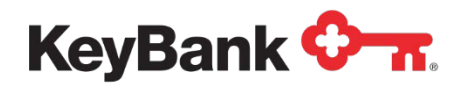

## 1.2 Support

The Key Accounts Manager Support Team is available Monday through Friday, 8:00 a.m. – 5:00 p.m. ET. The Key Accounts Manager Support Team is not available on weekends or federal holidays. The Key Accounts Manager Support team can provide communications to you through secure e-mail or by phone.

- Phone: 800-361-4031
- Secure Email: Key\_Accounts\_Manager@keybank.com
- Mailing Address:
  - KeyBank Key Accounts Manager OH 01-51-2005 PO Box 5598 Cleveland, OH 44101-5998

Issues related to the usability of the Key Accounts Manager module on KeyNavigator will be handled through online alerts within the application.

# 2. Sub-Account Set-up

To submit a request for a new sub-account, you must complete a new set-up template in Microsoft Excel. Be sure to complete all required fields, as indicated in section 2.1, Set-up Fields.

- If any requests cannot be processed, you will be contacted by the Key Accounts Manager Support Team
- Revisions to sub-accounts should be submitted on a new template
- New sub-accounts opened on the last business day of the month will appear on the next month's Key Accounts Manager report.

#### 2.1 Set-up Fields

- Date mm/dd/yy: Date you prepared the sub-account request
- **Prepared by:** Your name or the name of the person who completed the template
- **Telephone Number:** Your phone number or the phone number of the person who completed the template

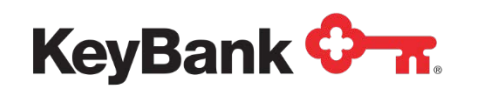

- Master/Client Name: Name of the organization, which must be the same as the name on the Master Account
- Master Account Number: Your master checking account number
- **Group Number:** The group number assigned to you by the Key Accounts Manager Support Team and provided to you when your account was opened.
- **Division:** An optional field you may use for identification purposes
- Unit Number: An optional field you can define that can contain miscellaneous information
- Sub-Account Name: Sub-account holder's name (individual or business)
- Title Line 2: Additional titling for a sub-account holder
- **Sub-Account Deposit Amount:** An optional field indicating the amount of the first deposit. If you are performing prefunding, you will use this field.
- Rental Security Pet, Garage, or Other Deposit Flag: An optional field that identifies the presence of additional fees. Enter P, G, O, or leave this field blank.
- New York Rental Security Year End Interest: for New York Rental Security only, enter A (C is not available)
- **Sub-Account SSN/EIN/TIN:** The tax identification number of the sub-account funds owner
- **Sub-Account U.S. Citizen:** Enter '**Y**' if the sub-account funds owner is an individual, otherwise enter '**N**'.
- **Tax ID Indicator:** Enter 0 if the sub-account funds owner is an individual, otherwise enter 1 to indicate a business
- **Pre-Need Only Irrevocable Trust Flag:** For Funeral Pre-Need only, enter '**Y**' if the sub-account is an irrevocable trust, otherwise enter '**N**'
- Non-Profit and Life-Care Only Sub-Account Date of Birth mm/dd/yy: The date of birth of the sub-account holder
- Additional Space for Foreign Address: An optional field to include additional foreign address information
- **City:** The city of the street address

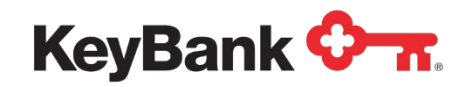

- State, Possession, or Canadian Province Code: The state of the street address
- Zip Code: The zip code of the street address
- KeyBank Use Only: Country Code, leave this field blank

# 3. Reporting

Key understands how important it is to provide you with clear, easy to follow reports for your treasury functions. Key Accounts Manager enables you to have a subaccounting service that manages escrow deposits by linking multiple interest bearing sub-accounts to a single master funding account.

Key Accounts Manager provides comprehensive sub-account information at your fingertips. Reports can be viewed online, using KeyNavigator's Key Accounts Manager module.

| KeyNavigator <sup>-</sup> KeyBa                                                                                                    | ank 🗘 🛪             |                                               |                 | Message                                               | Center      | ዕ Support      | 🔅 Administration                                                                                | 1 🕞 Logout                                       |
|----------------------------------------------------------------------------------------------------|---------------------|-----------------------------------------------|-----------------|-------------------------------------------------------|-------------|----------------|-------------------------------------------------------------------------------------------------|--------------------------------------------------|
| Dashboard Reporting & Resea                                                                                                    | rch Payables        | Receivables                                   | File Services   | Card Services                                         | Specia      | lized Services |                                                                                                 |                                                  |
|                                                                                                    |                     | Financia                                      | al Institutions |                                                       | >           |                |                                                                                                 |                                                  |
| Specialized Services                                                                                                    | on has unique needs | Key Acc                                       | counts Manager  |                                                       | >           |                |                                                                                                 |                                                  |
| every company, board and organization has unique in<br>and stakeholders. Access failor made specialized serv<br>for a variety of financial situations. |                     | Key2FX                                        | (               |                                                       | >           |                |                                                                                                 |                                                  |
|                                                                                                    |                     | WIC                                           |                 |                                                       | >           |                |                                                                                                 |                                                  |
| KeyNavigator⁻   KeyBa                                                                                                    | ınk 🗘 🔐             |                                               |                 | Message C                                             | enter       | ô Support      | 🔅 Administration                                                                                | 🕞 Logout                                         |
| Dashboard Reporting & Resear                                                                                                    | ch Payables         | Receivables                                   | File Services   | Card Services                                         | Specializ   | zed Services   |                                                                                                 |                                                  |
| Key Accounts Manager                                                                                                    |                     |                                               |                 |                                                       |             |                |                                                                                                 |                                                  |
| Reporting                                                                                                    |                     |                                               |                 | Funds Transfer                                        |             |                |                                                                                                 |                                                  |
| Monthly Summary Report                                                                                                    |                     | View                                          | Filter          | Funds Transfer betweer                                | n Master Ac | counts         |                                                                                                 | >                                                |
| Master Account Monthly Statements                                                                                                    |                     |                                               | View            | Funds Transfer between                                | n Master an | d Sub Account  | s                                                                                               | >                                                |
| Sub Account Monthly Statements                                                                                                    |                     |                                               | View            | Funds Transfer History Report between Master Accounts |             |                |                                                                                                 |                                                  |
| Lifecare/Non-Profit Standing Transfer                                                                                                    | Activity            |                                               | View            | Funds Transfer History I                              | Report betv | ween Master an | d Sub Accounts                                                                                  | >                                                |
| Monthly Lifecare/Non-Profit Activity                                                                                                    |                     |                                               | View            | Mary Camilana                                         |             |                |                                                                                                 |                                                  |
| Daily Lifecare/Non-Profit Activity                                                                                                    |                     |                                               | View            |                                                       | ounts Pane  | er Statement   |                                                                                                 | <u> </u>                                         |
| Daily Sub Account Balance Report                                                                                                    |                     |                                               | View            | Discontinue Group Acco                                | unte Danei  | r Statement    |                                                                                                 | `                                                |
|                                                                                                    |                     |                                               |                 | Discontinue Sub Accourt                               | ate Dapor S | tatomont       |                                                                                                 |                                                  |
|                                                                                                    |                     |                                               |                 | Discontinue Sub Accourt                               | its Faper 3 | statement      |                                                                                                 |                                                  |
|                                                                                                    |                     |                                               |                 | manage Email Preferen                                 | ces         |                |                                                                                                 | *                                                |
| Helpful Resources<br>Contact Us<br>Online Help                                                                                                    |                     | My Key Contacts<br>John Smith<br>123.456.7890 | 5               | +                                                     |             |                | Keep your browser so<br>Keeping your browser up-to<br>ecurity and improves your<br>Learn More > | ecure<br>-date protects your<br>user experience. |
| Treasury Resources                                                                                                    |                     | jsmith@key.com                                |                 |                                                       |             |                |                                                                                                 |                                                  |

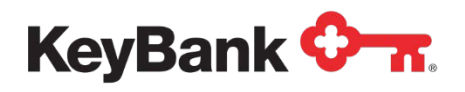

## 3.1 Available Reports

The following reports are available through Key Accounts Manager on KeyNavigator:

| Report                                                      | Description                                                                                                    | Availability                                               |
|-------------------------------------------------------------|----------------------------------------------------------------------------------------------------|------------------------------------------------------------|
| Monthly Summary Report                                      | All sub-account transaction activity                                                                                                    | 4 <sup>th</sup> business<br>day of the<br>month            |
| Master Account Monthly Statements                           | Bank statements for master accounts                                                                                                    | Monthly                                                    |
| Sub-account Monthly Statements                              | Bank statements for sub-accounts                                                                                                    | Monthly                                                    |
| Life-care/Non-Profit Standing<br>Transfer Activity Report   | SSI/SSDI payments received by<br>Life-care Sub-accounts (these<br>payments are transferred into<br>the master account<br>automatically) | Daily (if activity<br>occurs the previous<br>business day) |
| Monthly Life-care/Non-Profit Activity                       | Life-care Sub-Account activity                                                                                                    | Monthly                                                    |
| Daily Life-care/Non-Profit Activity                         | Life-care Sub-Account activity                                                                                                    | Daily                                                      |
| Daily Sub-account Balance                                   | Daily balances of the sub-accounts                                                                                                    | Daily                                                      |
| Funds Transfer History<br>(Between Master Accounts)         | Transfers between master accounts                                                                                                    | 45 calendar days                                           |
| Funds Transfer History<br>(Between Master and Sub-accounts) | Transfers between master and sub accounts                                                                                               | 45 calendar days                                           |

## 3.2 Understanding Your Key Accounts Manager Reports

Key Accounts Manager reports are organized in up to five sections. Your report may not contain all five sections. These sections are:

- Section I: Divison Closed Sub-Account Detail
- Section II: Division Year to Date Closed Sub-Account Summary
- Section III: Division Open Sub-account Summary
- Section IV: Division Year to Date Open Sub-Account Summary
- Section V: Master Closed and Open Year to Date Summary

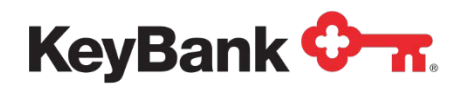

#### <u>Header</u>

| OKS03112 BANK-ID 03290 NEW YORK                                        | KEYEANN NATIONAL ASSOCIATION<br>SUB ACCOUNT REPORT - MARCH 20XX                                | 4 RUN DATE 04/01/XX<br>5 EFF DATE 03/31/XX |
|------------------------------------------------------------------------|------------------------------------------------------------------------------------------------|--------------------------------------------|
| MASTER DDA NUMBER<br>CLIENT NUMBER<br>DIVISION NUMBER<br>CLIEST STREET | ABC HOUSING<br>DEVELOPMENT FUND COMPANY INC<br>123 MAIN STREET<br>WILLIAMSVILLE, NY 14221-3230 |                                            |

The **Division Number** in the report header on each page identifies the section you are viewing.

- 1. Report Number: (For bank use)
- 2. Bank ID: (For bank use)
- 3. Report Title: Name of report, time period covered, client name and address
- 4. Run Date: Date the report was produced
- 5. Eff. Date: Date the report is "as of" (effective date)
- 6. Master DDA Number: Key Accounts Manager master account number
- 7. Client Number: Bank assigned number to identify the set of sub-accounts associated (a.k.a "group number"). Multiple groups may be associated with the same master account.
- 8. Division Number: Optional number you assign of up to six (6) digits for the purpose of segregating sub-accounts within a group to produce subtotals on the report. For closed sub-accounts, the division number is "CLOSED." If you have not assigned values to open accounts, the division number will be "000000."

In Sections I and III, the first line displays monthly values and the second line displays year to date values. The Division Number in the report header on each page identifies the section you are viewing. Accounts in Sections I-IV are sorted by the (optional) unit number field.

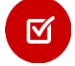

<u>NOTE:</u> If for some reason an account does not reconcile from beginning balance to ending balance, it will be denoted by two asterisks (\*\*). Contact Key Accounts Manager Support if you need more information.

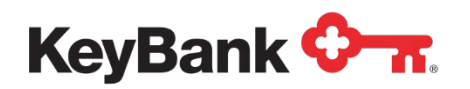

#### Sections I and III

| UNIT<br>NUMBER/<br>NAME | SUB ACCOUNT<br>NUMBER SPC | CUST<br>NUMBER/STATUS<br>OFE/CLO DT | BEGINNING<br>BALANCE/<br>OPEN BALANCE | INTEREST<br>PAID/<br>TD | MGMT<br>FEE/<br>TD | WITHHOLDING/ | OTHER<br>DEBIIS/ | CTHER<br>CREDIT5/ | ENDING<br>BALANCE |
|-------------------------|---------------------------|-------------------------------------|---------------------------------------|-------------------------|--------------------|--------------|------------------|-------------------|-------------------|
| JONES,                  | 55555511111 53<br>JOHN    | 2042 ACT<br>04/06/XX                | 96.10                                 | 0.12<br>0.36            | 0.07-<br>0.21-     | 0.00         | 0.00<br>0.59-    | 0.00              | 96.15             |
| 0000806<br>SMITH,       | 222222222222 63<br>THOMAS | 6264 ACT<br>05/09/XX                | 376.21<br>372.00                      | 0.47<br>1.40            | 0.31-<br>0.91-     | 0,00<br>0.00 | 0.00<br>1.97-    | 0.00<br>1.97      | 376.37            |

## Sections II, IV, and V

| MASTER ACCOUNT           |                   |                   | 10000001 TOTA                            | .s:                          |                                   |                               |                                     |                              |                                        |
|--------------------------|-------------------|-------------------|------------------------------------------|------------------------------|-----------------------------------|-------------------------------|-------------------------------------|------------------------------|----------------------------------------|
| INTH                     | ACTIVE I<br>ACCTS | NACTIVE<br>ACCTS  | BEGINNING<br>BALANCE                     | INTEREST<br>PAID             | MANAGEMENT<br>FEE                 | WITHHOLDING                   | OTHER DEBITS                        | OTHER CREDITS                | ENDING BALANCE                         |
| JAN<br>FEB<br>MAR<br>APR | 6<br>6<br>3<br>0  | 20<br>0<br>3<br>0 | 1,793.50<br>1,793.60<br>1,792.45<br>0.00 | 0.83<br>0.84<br>1.72<br>0.00 | (10.53-<br>0.53-<br>2.35-<br>0.00 | 30.00<br>0.00<br>0.00<br>0.00 | 30.00<br>3.63-<br>1,116.03-<br>0.00 | 0.00<br>1.97<br>0.00<br>0.00 | 1,793.80<br>1,792.45<br>675.79<br>0.00 |
| DEC                      | 0                 | Q                 | 0.00                                     | 0.00                         | 0,00                              | 0.00                          | 0,00                                | 0.00                         | 0.00                                   |

- **9. Unit Number:** Optional value you assign to identify sub acounts of up to seven (7) alphanumeric characters. If you do not assign a value, the unit number will be "0000000." Sub-accounts are sorted by unit number.
- 10. Name: Name of the sub-account funds owner
- 11. Sub-Account Number: The account number of the sub-account
- 12. SPC: (For bank use)
- **13.Cust Number:** Last four (4) digits of the sub-account funds owners' Social Security Number or "0000" if certified by W-8BEN
- 14. Status: Sub-Account status "ACT" open sub-account; "INA" closed subaccount. Closed sub-accounts are reported for one (1) year from the date of closure.
- 15. Open/Clo Dt: Date the sub-account was opened or closed
- **16.Beginning Balance:** Prior month ending balance or "0.00" for newly opened accounts
- **17.Open Balance:** The amount of the first item (i.e. check) deposited to the subaccount. If multiple items are deposited, only the first item will be displayed.
- **18. Interest Paid:** Amount of interest credited to the sub-account
- **19. Management Fee:** (not available)
- **20. Withholding:** Bank will withhold some interest for tax purposes if sub-account funds owner is subject to withholding as indicated on W-9 or W-8BEN.

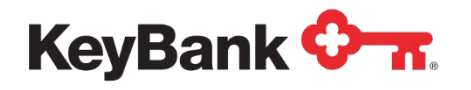

- 21. Other Debits: All debit transactions except Management Fee and Withholding
- 22. Other Credits: All credit transactions except Interest Paid
- **23. Ending Balance:** Beginning Balance + Other Credits + Interest Paid Withholding Management Fee Other Debits
- 24. Month: Month
- 25. Active Accounts: Count of open sub-accounts
- **26.Inactive Accounts:** Count of closed sub-accounts. Closed sub-accounts are reported for one (1) year from the date of closure.
- 27. Division / Master Account Totals: Year to Date totals

#### 3.3 Understanding Life-Care and Non-Profit Reports

The Daily and Monthly Life-Care Activity reports display all transactions in subaccounts, including incoming deposits and amounts automatically transferred to the master account, residual funds (allowances), and the maximum amount that can remain in the sub-accounts. Activity for each of your locations appears together, with totals for all locations displayed at the end of the report.

The Life-Care/Non-Profit Standing Transfer Activity report is generated twice a month when Social Security payments are received in the sub-accounts (generally on the 4<sup>th</sup> and 15<sup>th</sup> days of the month). Deposits are grouped together and totaled by location.

#### <u>Header</u>

| 1 1ACH0015-1                                                       | (    | 2 LIFECARE STANDING TRANSFER ACTIVITY | PAGE: 1<br>3 RUN DATE: 12/05/20XX |
|--------------------------------------------------------------------|------|---------------------------------------|-----------------------------------|
| BANK NAME: KEYBANK<br>SCOUD NUMBER: 000010555<br>NAME: LIFE CENTER | 3290 | ACCOUNT: 000000000005555              |                                   |

- 1. Report Number: (For bank use)
- 2. Report Title: Name of the report
- 3. Run Date: Date the report was produced
- 4. Bank Name: (For bank use)
- 5. Group Number: Bank assigned number ot identify the set of sub-accounts associated

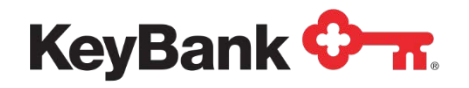

- 6. Name: Client or Facility Name
- 7. Account: Master account number

#### <u>Activity</u>

| RECIPIENT NAME                           | INDIVIDUAL ID # AC                                   | COUNT NUMBER                                | DATE                             | PAYMENT AMT                  | TRANSFER AMT                 | RECIP AMT                | TARG ALW                    |
|------------------------------------------|------------------------------------------------------|---------------------------------------------|----------------------------------|------------------------------|------------------------------|--------------------------|-----------------------------|
| 8 JONES JIM<br>SMITH BOB<br>JOHNSON JANE | 9 100122201A 53A<br>099977888A 53A<br>010022002A 53A | 25000055555<br>325111122222<br>325222233333 | 11/29/XX<br>11/29/XX<br>11/29/XX | 12 25.80<br>200.00<br>200.00 | 13 25.80<br>150.00<br>150.00 | 14 .00<br>50.00<br>50.00 | 15 999.99<br>50.00<br>50.00 |
|                                          |                                                      | GROUP 1<br>NUMBER                           | OTAL AMOUNTS:<br>OF TRANSFERS:   | 16 1,525.80<br>17 8          | 1,175.80                     | 250.00                   | 1,349.99                    |
| RECIPIENT NAME                           | INDIVIDUAL ID #                                      | ACCOUNT NUMBE                               | R DATE                           | PAYMENT AMT                  | TRANSFER AMT                 | RECIP AMT                | TARG ALW                    |
|                                          | 1                                                    | NURSING HOME T<br>NUMBER                    | OTAL AMOUNTS:<br>OF TRANSFERS:   | 1,775.80<br>17 <sup>9</sup>  | 1,375.80                     | 400.00                   | 1,399.99                    |

- 8. Recipient Name: Sub-Account funds holder (beneficiary)
- 9. Individual ID #: SSA/SSI claim number
- 10. Account Number: Sub-Account number
- **11. Date:**Effective date of the transfer
- 12. Payment Amt.: Amount of payment received
- **13. Transfer Amt.:** Amount that was automatically transferred by the Bank to the masster account
- **14. Recip Amt.:** Amount of funds remaining in the sub-account to be used as a personal allowance by the funds owner. This amount is dermined by the facility and Social Security Administration.
- 15. Targ Alw: Maximum balance that may remain in the sub-account
- **16. Group Total Amounts:** Summary amounts for the group.
- 17. Number of Transfers: Summary count for the group / facility
- **18. Nursing Home Total Amounts:** Summary amounts for the facility (all groups)

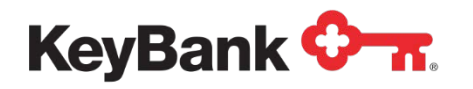

#### Standard Transfer Activity

|           | PARTICIPANT NAME                       | E              | FECTIVE DATE                        | FRO                  | M ACCOUNT                           |                   | TO ACCOUNT                             | TRANS        | FER AMOUNT                   |   |
|-----------|----------------------------------------|----------------|-------------------------------------|----------------------|-------------------------------------|-------------------|----------------------------------------|--------------|------------------------------|---|
| 19        | JONES JIM<br>SMITH BOB<br>JOHNSON JANE | 20             | 1/29/20XX<br>1/29/20XX<br>1/29/20XX | 21 325<br>325<br>325 | 000055555<br>111122222<br>222233333 | 22 00<br>00<br>00 | 0010055555<br>0010055555<br>0010055555 |              | 13 25.80<br>150.00<br>150.00 |   |
|           | GROUP TOTAL                            |                | <mark>23</mark> 8                   |                      | 1,525.80                            |                   |                                        |              |                              |   |
| RTICIPANT | NAME                                   | EFFECTIVE DATE | E FROM                              | ACCOUNT              | 1                                   | TO ACCOUNT        | TRAI                                   | NSFER AMOUNT |                              | _ |
|           | NURSING HOME TOTA                      | L              | 24 9                                |                      | 1,375.80                            |                   |                                        |              |                              |   |

- 19. Participant Name: Sub-Account funds owner
- **20. Effective Date:** Effective date of received patment and automatic transfer to the master account.
- 21. From Account: Sub-Account number
- 22. To Account: Master account number or alternate account number (if requested)
- 23. Group Total: Summaries for the group
- 24. Nursing Home Total: Summaries for the facility (all groups)

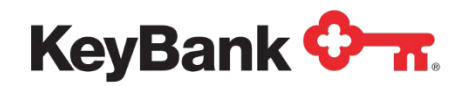

## 4. Funds Transfers

Funds can be transferred online via the Key Accounts Manager section between two master accounts and between master and sub-accounts. Transfers between subaccounts are not allowed. Transfers between Key Accounts Manager accounts are book transfers and are available immediately in the receiving account.

Funds can be transferred online in the Key Navigator Specialized Services section, between the Key Accounts Manager master and non-Key Accounts Manager accounts.

Same-day transfers must be completed by 7:00 p.m. local time.

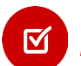

Solution Local time is defined according to where the account is held.

Transfers completed after 7:00 p.m. will be effective the following business day.

| KeyNavigator <sup>-</sup> KeyBanl         | k <b>≎-</b> π |                       | Message Ce                | nter 🙆 Support       | 🔅 Administration            | 🕩 Logout           |
|-------------------------------------------|---------------|-----------------------|---------------------------|----------------------|-----------------------------|--------------------|
| Dashboard Reporting & Research            | Payables Rece | ivables File Services | Card Services             | Specialized Services |                             |                    |
| Key Accounts Manager                      |               |                       |                           |                      |                             |                    |
| Reporting                                 |               |                       | Funds Transfer            |                      |                             |                    |
| Monthly Summary Report                    |               | √iew Filter           | Funds Transfer between I  | Master Accounts      |                             | >                  |
| Master Account Monthly Statements         |               | View                  | Funds Transfer between I  | Master and Sub Accou | nts                         | >                  |
| Sub Account Monthly Statements            |               | View                  | Funds Transfer History Re | eport between Master | Accounts                    | >                  |
| Lifecare/Non-Profit Standing Transfer Act | ivity         | View                  | Funds Transfer History Re | eport between Master | and Sub Accounts            | >                  |
| Monthly Lifecare/Non-Profit Activity      |               | View                  | *New Services             |                      |                             |                    |
| Daily Lifecare/Non-Profit Activity        |               | View                  | Discontinue Master Accou  | unts Paper Statement |                             | >                  |
| Daily Sub Account Balance Report          |               | View                  | Discontinue Group Accou   | ints Paper Statement |                             | >                  |
|                                           |               |                       | Discontinue Sub Accounts  | s Paper Statement    |                             | >                  |
|                                           |               |                       | Manage Email Preference   | es                   |                             | >                  |
|                                           |               |                       |                           |                      |                             |                    |
| Helpful Resources                         | My Ke         | y Contacts            | +                         | 3° / I II            | Keep your browser se        | ecure              |
| 📞 Contact Us                              | John S        | mith                  | -                         |                      | Keeping your browser up-to- | date protects your |
| 💩 Online Help                             | 123.45        | 6.7890                |                           |                      | Learn More >                | and experience.    |
| Treasury Resources                        | jsmith        | @key.com              |                           |                      |                             |                    |